# GUÍA PARA LA INSCRIPCIÓN AL TRÁMITE DE GRADO EN EL CAMPUS IT

**DIRIGIDA A LOS ASPIRANTES A GRADO** 

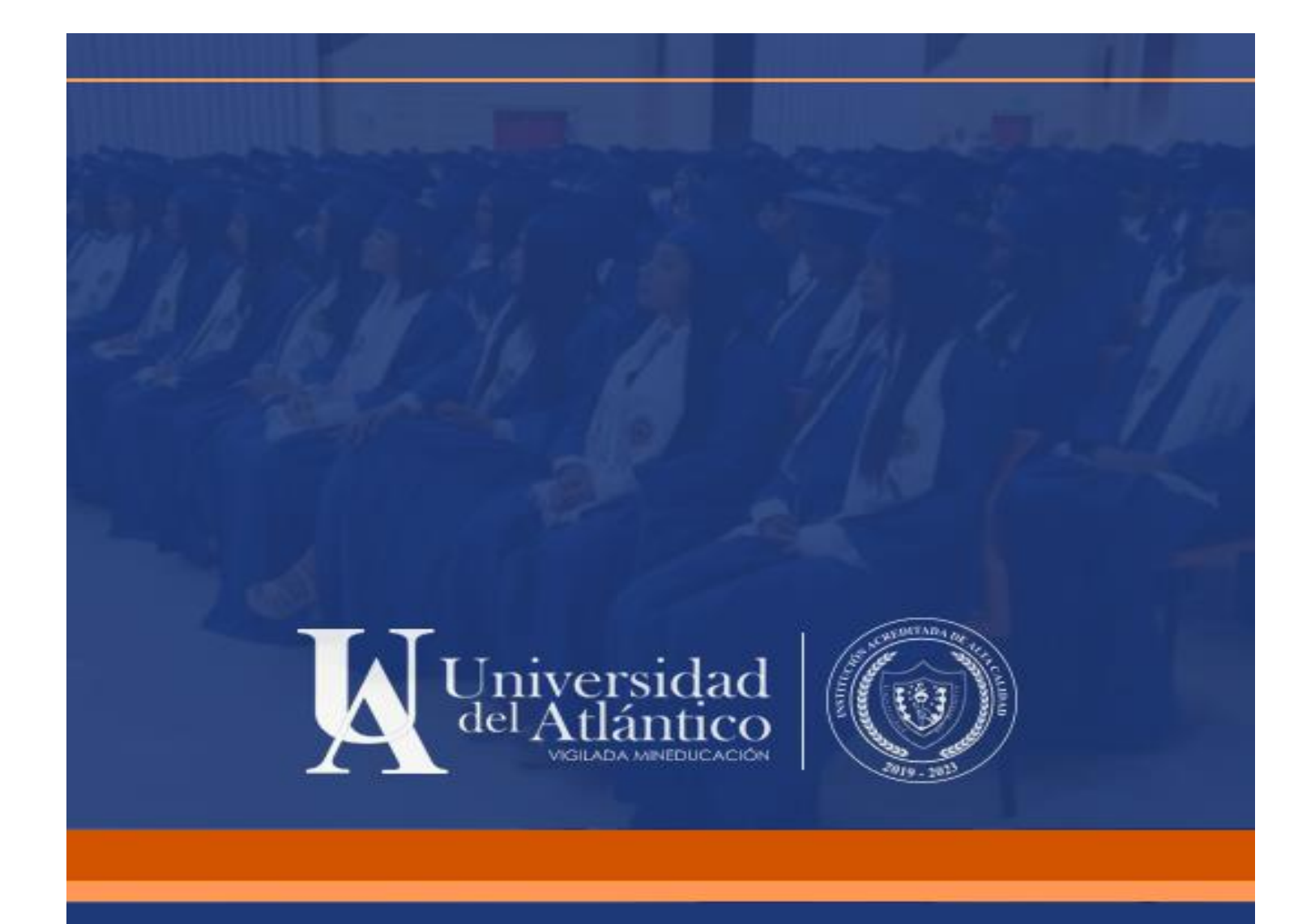

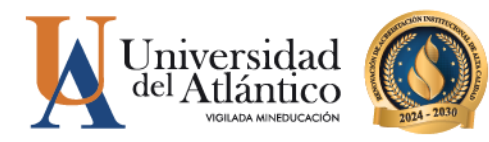

### GUÍA PARA LA INSCRIPCIÓN AL TRÁMITE DE GRADO EN EL CAMPUS IT

El Departamento de Admisiones y Registro presenta esta guía para los aspirantes a grado de programas de pregradoy postgrado, para indicarles la nueva manera de realizar el trámite de grado en el sistema académico ACADEMUSOFT (Campus IT).

Se incluyen las siguientes etapas:

- Consulta de los requisitos
- Inscripción en el sistema
- Validación de datos personales
- Pago del derecho a grado
- Cargue de requisitos documentales

Beneficios del proceso de grado:

- Totalmente digital y más ágil.
- El sistema académico valida el cumplimiento de los requisitos.
- El aspirante a gado consulta, gestiona y se responsabiliza del trámite de sus requisitos.
- Se habilita opción de pago por PSE.
- Trazabilidad desde el sistema académico y consolidación de los datos.

#### Antes de iniciar con el trámite, consulte en el micrositio de Admisiones

https://www.uniatlantico.edu.co/admisiones-y-registro-academico/

- Fechas del proceso de grado en el calendario degrados.
- Requisitos para trámite de grado.
- Esto le permitirá organizar su trámite para garantizar unresultado exitoso.

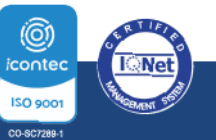

**O PBX: (605) 313 3640** | www.uniatlantico.edu.co

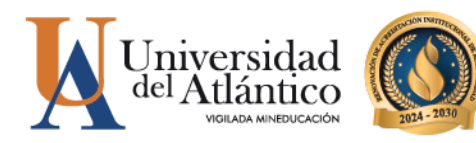

#### Aspirantes a grado

| • | Requisitos para trámite de Grado                                   |
|---|--------------------------------------------------------------------|
| 0 | Calendario de grados 2023                                          |
| 0 | Valores grados 2023                                                |
| 3 | Guía para la inscripción al trámite de grado en el Campus IT       |
| 0 | Gestión del Requisito de Grado Manejo de Herramientas Informáticas |
| 3 | Gestión del Requisito de Grado Oficina de Egresados                |
| 0 | Gestión del Requisito de Grado Paz y Salvo DAR                     |

- Gestión del Requisito de Grado Paz y Salvo de Facuitad o Postgrados
- Gestión del Requisito de Grado Suficiencia en Inglés

#### Ahora que conoce los requisitos y considera que los cumple, inicie el trámite de inscripción.

Ingrese al ícono Campus It de la página web de laUniversidad

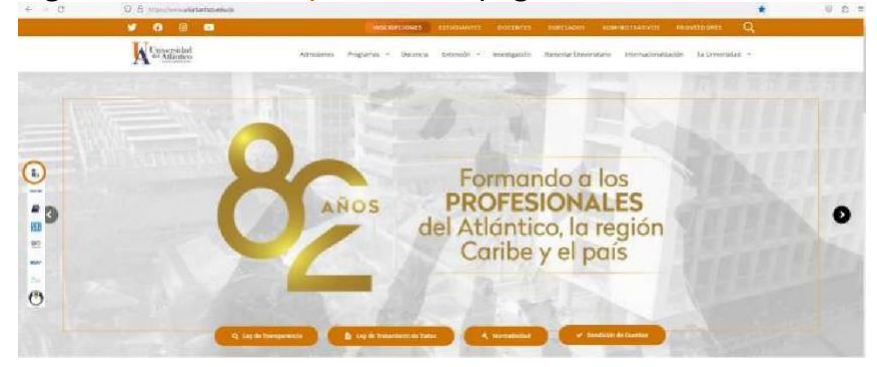

| <br>211 |
|---------|
|         |
|         |
|         |
|         |
|         |

Digite su usuario y la contraseña del Campus It

|   | Estimado usuario, digite su clave para ingresar al portal web. |
|---|----------------------------------------------------------------|
| 1 | Usuario                                                        |
|   | Contraseña                                                     |

*Nota:* En caso de no recordar su usuario y la contraseñadel Campus It acceda a la Guía para ello.

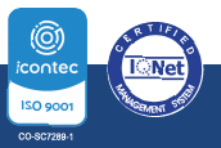

**Q** PBX: (605) 313 3640 | www.uniatlantico.edu.co

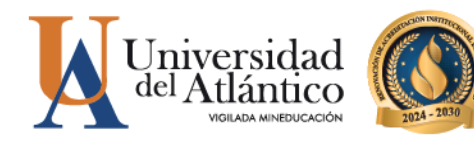

#### 3 Ingrese al ícono Inscripción a grados

ı.

| Miversidad del Atlántico           |                                       | us 🕖                    | amp                                                 | 1                             |
|------------------------------------|---------------------------------------|-------------------------|-----------------------------------------------------|-------------------------------|
| Último Ingreso 31-05-2023 14:31:34 | and the West's Long on Toroper 1.     | Bienvenido(a)           | 01                                                  | 29                            |
| Editar 🥒                           |                                       |                         | itor 🖌                                              |                               |
|                                    |                                       | Servicios 🕡             | es Económicos                                       | <b>Indicad</b>                |
| ios TL                             | No has agregado elementos a tu servio |                         | jado ningún<br>dor.                                 | No has agr<br>indi            |
| Editar 🎢                           |                                       |                         | Editar                                              |                               |
|                                    |                                       | Gestión 🕡               | voritos                                             | 😵 Mis F                       |
|                                    | Inscipción a<br>grados                | Académico<br>Estudiante | ningún favorito                                     | ver mås Q                     |
| Editar 🧨                           | $\smile$                              |                         | ado ningún<br>dor                                   | No has agr<br>indi            |
|                                    |                                       | Aula 🕡                  | Editar                                              |                               |
|                                    |                                       |                         | endario                                             | 🗃 Mi C                        |
| Editar 🧨                           |                                       |                         | v 2000 v                                            | Junio                         |
|                                    |                                       |                         | Ju VI Sa<br>1 2 3<br>8 9 10<br>15 16 17<br>22 23 24 | 4 5 6<br>11 12 13<br>18 19 20 |
|                                    |                                       |                         | 29 30                                               | 10 20 27                      |
|                                    |                                       |                         |                                                     |                               |
| HermeSoft2.1                       |                                       |                         |                                                     |                               |

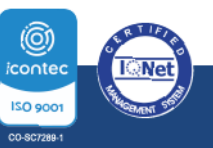

**O** PBX: **(605) 313 3640** | www.uniatlantico.edu.co

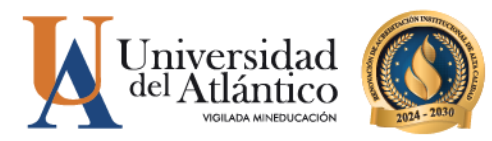

| dicimpusit unlatlantico edu.co/un | latiantico/acadamusutty/acad      | damictyTrisoripicionOradosOnIIne/IniciolTega                                                                                                    | Gradowjap                                                                                                    | took -                                                 |
|-----------------------------------|-----------------------------------|----------------------------------------------------------------------------------------------------|----------------------------------------------------------------------------------------------------|--------------------------------------------------------|
| Inscripciór<br>Academus           | i en Línea Grado<br>oft Académico | DS                                                                                                    |                                                                                                    | Ci 🕐                                                   |
|                                   | DATOS PERSONA                     | LES                                                                                                    | PROGRAMAS CON LA OPCIÓN DE GRADO                                                                               |                                                        |
|                                   |                                   |                                                                                                    | Registros por página 10 🛸                                                                                      | Registros 1 - 1 de 1 -                                 |
|                                   | La imagen no<br>ertă disponible   |                                                                                                    | Nombris Programa      Categoria      Categoria      Contaduria Publica     CONTINUIDAD ACADEMICA     -EGRESADO | lombre Unidae Regional ▲<br>CRUDADELA<br>UNIVERSITARIA |
| Primer Nombr                      | 0                                 | Segundo Nombre                                                                                                    |                                                                                                    |                                                        |
|                                   |                                   |                                                                                                    | FECHAS HABILITADAS DE GRADO                                                                                    |                                                        |
| Primer Apellid                    | 0                                 | Segundo Apellido                                                                                                    | Fecha De Grado Tipo De Grado                                                                                   | Fecha Fin Inscripción                                  |
|                                   |                                   |                                                                                                    | No se encontraron registros.                                                                                   |                                                        |
| Documento de loer                 | nidad i                           | ipo de Documento de Identidad                                                                                                    |                                                                                                    | Agregar                                                |
| Lugar de Expedie                  | lión                              | Fecha de Expedición                                                                                                    |                                                                                                    |                                                        |
| Libreta Militar                   | Distrito                          | Estado Civil                                                                                                    |                                                                                                    |                                                        |
| 0                                 | ٥                                 | SOLTERO(A)                                                                                                    | 7 <u>-</u>                                                                                                    |                                                        |
| Tipo Sanguineo                    | Sexo                              | Religión                                                                                                    |                                                                                                    |                                                        |
|                                   | DATOS DE UBICAC                   | IÓN                                                                                                    |                                                                                                    |                                                        |
| Dirección                         | Pais Dep                          | partamento Ciudad                                                                                                    |                                                                                                    |                                                        |
| and a particular of               | OLOMBIA E                         | BOLÍVAR                                                                                                    |                                                                                                    |                                                        |
| Teléfono                          |                                   | Provide States of the states of the states o |                                                                                                    |                                                        |

5 Seleccione la Fecha de Grado a la que va a aplicar.

|                   | DATOS PER             | SONALES            |                     |              | PROGRA              | MAS CON LA OPCIÓN DE GRAD           | 10                       |
|-------------------|-----------------------|--------------------|---------------------|--------------|---------------------|-------------------------------------|--------------------------|
|                   |                       |                    |                     | Registro     | s por página 10 😘   |                                     | Registros 1 - 1 de 1     |
|                   | 1.100                 |                    |                     |              | Vombre Programa     | T Categoria                         | * Nombre Unidad Regional |
|                   | estă disp             | ponible            |                     | ٠            | CONTADURIA PUBLICA  | CONTINUIDAD ACADEMICA -<br>EGRESADO | CIUDADELA UNIVERSITAR    |
| Primer Nor        | nbre                  | Segund             | o Nombre            |              |                     |                                     |                          |
| erimet.           |                       | 1100               |                     |              | FECH                | AS HABILITADAS DE GRADO             |                          |
| Primer Ape        | llido                 | Segund             | o Apellido          | Recistro     | s por pápina 10 🐔   |                                     | Registros 1 - 1 de 1     |
| Column.           |                       | 0.075              |                     | The grade of | TEacha Da Gratia a  | Tino De Grado +                     | Territa Ein Interiorión  |
| Documento de l    | dentidad              | Tipo de Docum      | ento de Identidad   | 6            | 04-08-2023 03:54:40 | SECRETARIA GENERAL                  | 30-06-2023 03:54:23      |
|                   | 60.                   | (                  | c                   |              | 01001010000110      | DEGNE PHEN DENERVE                  |                          |
| Lugar de Exp      | edición               | Fecha de           | Expedición          | T            |                     |                                     |                          |
| Libreta Militar   | Distrito              |                    | istado Civil        |              |                     |                                     |                          |
| 0                 | 0                     | 5                  | OLTERO(A)           | _            |                     |                                     |                          |
| Tipo Sanguineo    | Sexo                  |                    | Religión            |              |                     |                                     |                          |
|                   | DATOS DE L            | BICACIÓN           |                     |              |                     |                                     |                          |
| Dirección         | Pais                  | Departamento       | Ciudad              |              |                     |                                     |                          |
| ALC: N. COMPLEX.  | COLOMBIA              | BOLIVAR            | THE ACCESS          |              |                     |                                     |                          |
| Teléfono Celular  | E-mail                | E-n                | uil Institucional   |              |                     |                                     |                          |
| COMPANY PROPERTY. | and the second second | ters (100 granded) | and confidences and |              |                     |                                     |                          |

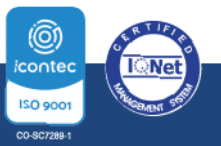

**O** PBX: (605) 313 3640 | www.uniatlantico.edu.co

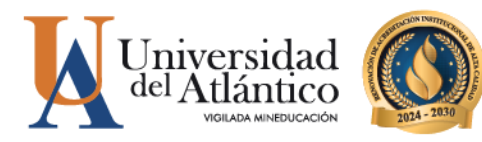

| Haga clic e                                                                                                    | en Agreg                               | gar.                      |                         |             |                          |                      |                          |                                                        |
|----------------------------------------------------------------------------------------------------|----------------------------------------|---------------------------|-------------------------|-------------|--------------------------|----------------------|--------------------------|--------------------------------------------------------|
| tordomoult unidentics edu.c                                                                                                    | Anistantovicadenus                     | ///academics/inacripcion/ | Grados Oning/nizioGegun | oGrados jup |                          |                      |                          | we                                                     |
| Academ                                                                                                    | usoft Académi                          | C0                        |                         |             |                          |                      |                          | Inicio Salir                                           |
|                                                                                                    | DATOS DEDI                             | IONALES.                  |                         |             |                          | PROCRA               | WAS CON LA OPCIÓN DE GRA | 00                                                     |
|                                                                                                    | URIOS PERS                             | PUTALES                   |                         | Partie -    | and the second           | - ROOM               |                          |                                                        |
|                                                                                                    | La in age<br>estă disp                 | n na<br>onible            |                         | ()          | T Nombre P<br>GONTADURIA | vograma 🛓<br>PUBLICA |                          | ▼ Nombre Unidad Regional<br>CIUDADELA<br>UNIVERSITARIA |
| Primer Non                                                                                                    | nbre                                   | Segundo                   | Nombre                  |             |                          |                      |                          |                                                        |
| And the second second s |                                        | 100                       |                         |             |                          | FECH                 | AS HABILITADAS DE GRADO  |                                                        |
| Primer Apa                                                                                                    | llido                                  | Segundo                   | Apellido                | Registro    | s por página 10          | 15                   |                          | Registros 1 - 1 de 1 -                                 |
| 00000000                                                                                                    |                                        | Let's                     |                         |             | ▼ Fecha D                | Grado .              | ▼ Tipo De Grado 🛦        | ¥ Fecha Fin Inscripción 🛦                              |
| Documento de l                                                                                                    | dentidad                               | Tipo de Docume            | nto de Identidad        |             | 04-08-2023               | 03:54:40             | SECRETARIA GENERAL       | 28-06-2023 03:54:23                                    |
|                                                                                                    |                                        | 0                         | c                       |             |                          |                      |                          | Agregar                                                |
| Lugar de Expe                                                                                                    | Idición                                | Fecha de E                | xpedicion               |             |                          |                      |                          | and the second second                                  |
| Librota Militar                                                                                                    | Distrito                               | E                         | stado Civil             | il –        |                          |                      |                          |                                                        |
| 0                                                                                                    | 0                                      | 80                        | DLTERO(A)               |             |                          |                      |                          |                                                        |
| Tipo Sanguineo                                                                                                    | Sexo                                   |                           | Religión                |             |                          |                      |                          |                                                        |
|                                                                                                    | 1000 1000 1000 1000 1000 1000 1000 100 | 2010/02/02/07             |                         |             |                          |                      |                          |                                                        |
| Sector All                                                                                                    | DATOS DE U                             | BICACION                  | 10100.00                |             |                          |                      |                          |                                                        |
| Dirección                                                                                                    | Pais                                   | Departamento              | Cludad                  |             |                          |                      |                          |                                                        |
|                                                                                                    | COLOMBIA                               | BOLIVAR                   | 100.00000               |             |                          |                      |                          |                                                        |
| Teléfono Celular                                                                                                    | E-mail                                 | E-m                       | ail Institucional       |             |                          |                      |                          |                                                        |
| Secondary secondary                                                                                                    | and the second second                  | and the provide pro-      | and a subsystem where a |             |                          |                      |                          |                                                        |

7 Si está de acuerdo con la información haga clic en Aceptar

|                                         |                                   | Academico - Acad                                                     | dermuscift + loscol                                       | pciones en Linea Gradas                          |                                   |                            |
|-----------------------------------------|-----------------------------------|----------------------------------------------------------------------|-----------------------------------------------------------|--------------------------------------------------|-----------------------------------|----------------------------|
| uniatiantico.edu.co/uniatiantico/acader | nusoft/academico/intersperionGrad | losOnline/inicioSeguroGrados                                         | rjap.                                                     |                                                  |                                   |                            |
| Inscripción en<br>Academusoft           | Línea Grados<br>Académico         | campusit.uniatiant<br>Estimado appirante a<br>macripción a este tipo | ico edu co dice<br>grado, está segur<br>o da caramonia en | 5 que deses realizar la<br>las fechas deferidas? |                                   | inicio Salir               |
| 1                                       | DATOS PERSONALES                  |                                                                      |                                                           | 4                                                | RAMAS CON LA OPCIÓN DE GRAD       | 0                          |
| 8                                       |                                   |                                                                      |                                                           | Cancelor Acaptar                                 |                                   | Registros 1-1 de 1 ~       |
|                                         | La league no                      |                                                                      | 10                                                        | Vombre Programa                                  | Categoria 🛓                       | V Nombre Unidad Regional & |
|                                         | ertä diepanible                   |                                                                      | ۰                                                         | CONTADURIA PUBLICA                               | CONTINUIDAD ACADEMICA<br>EGRESADO | CIUDADELA UNIVERSITARIA    |
| Primer Nombre                           | Segu                              | undo Nombre                                                          |                                                           |                                                  |                                   |                            |
| entranet.                               | 1000                              |                                                                      |                                                           | FI                                               | ECHAS HABILITADAS DE GRADO        |                            |
| Primer Apellido                         | Segu                              | indo Apellido                                                        | Registros                                                 | nor nánica 10 🐔                                  |                                   | Bacisfera 1, 1 da 1 v      |
| MCMLA.                                  | 10.011                            |                                                                      | rioganos                                                  | por pagna re                                     |                                   | Pregnantis 111 de 1 V      |
| Documento de Identidad                  | d Tipo de Doc                     | umento de Identidad                                                  |                                                           | ▼ Fecha De Grado ▲                               | ♥ Tipo De Grado ▲                 | ▼ Pecha Fin Inscripcion ▲  |
|                                         |                                   | CC                                                                   | ۲                                                         | 04-08-2023 03:54:40                              | SECRETARIA GENERAL                | 30-06-2023 03:54:23        |
| Lugar de Expedición                     | Fecha                             | de Expedición                                                        |                                                           |                                                  |                                   | Agrogar                    |
|                                         |                                   |                                                                      |                                                           |                                                  |                                   |                            |

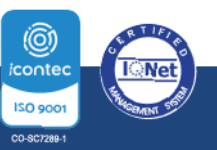

**O** PBX: (605) 313 3640 | www.uniatlantico.edu.co

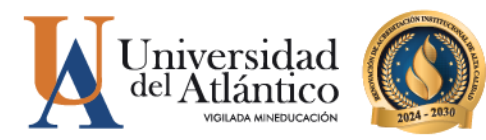

El sistema le muestra cuáles requisitos de grado están cumplidos y cuáles están pendientes. Para poder avanzar con el trámite debe gestionar los requisitos pendientes.

|                         | DATOS DES  | CONAL DO       |                   | REQUISITOS DE                                      | GRADO                                    |
|-------------------------|------------|----------------|-------------------|----------------------------------------------------|------------------------------------------|
|                         | UNIVER     | Toomacco       |                   | T Requisito                                        | ▼ Estado 🛦                               |
|                         |            |                |                   | PAZ Y SALVO ACADÉMICO                              | *                                        |
|                         | Laimag     | pen no         |                   | PAZ Y SALVO DAR                                    | *                                        |
|                         | ertă dir;  | ponible        |                   | PAZ Y SALVO DE DEPENDENCIAS                        | ~                                        |
|                         |            |                |                   | PAZ Y SALVO FACULTAD                               | 4                                        |
|                         |            |                |                   | PAZ Y SALVO OFICINA DE EGRESADOS                   | ~                                        |
| Primer Nor              | mbre       | Segundo        | Nombre            | SANCIONES DISCIPLINARIAS                           | ~                                        |
| 1040                    |            | 1005           |                   | SUFICIENCIA EN INGLES                              | *                                        |
| Primer Ape              | llido      | Segundo        | Apellido          | TRABAJO DE GRADO                                   |                                          |
| No.A                    |            | parts.         |                   |                                                    |                                          |
| Documento de l          | Identidad  | Tipo de Docume | nto de Identidad  | El Programa Academico registra el dacumento que ce | rtifica la culminación de la opción de l |
|                         |            | c              | c                 |                                                    | × 1                                      |
| Lugar de Exp            | edición    | Fecha de l     | Expedición        |                                                    | Al payar el cursor por ceda requisi      |
|                         |            |                |                   |                                                    | el sixtema le muestra información del    |
| Libreta Militar         | Distrito   | E              | stado Civil       |                                                    |                                          |
| 0                       | 0          | 5              | OLTERO(A)         | No cumple con los requi                            | sitos de grado.                          |
| Tipo Sanguineo          | Sexo       |                | Religión          | Por lo tanto, no puede continuar con el p          | roceso de inscripción a grados.          |
|                         | DATOS DE L | BICACIÓN       |                   |                                                    |                                          |
| Dirección               | Pais       | Departamento   | Cluded            |                                                    |                                          |
|                         | COLOMBIA   | BOLÍVAR        | 100.002012        |                                                    |                                          |
| léfono Teléfono Celular | E-mail     | E-m            | all Institucional |                                                    |                                          |
|                         |            |                |                   |                                                    |                                          |

Una vez considere que tenga cumplidos todos los requisitos, intente nuevamente y repita los pasos que aparecen en los puntos 1, 2 y 3

Como el sistema identifica que ya tiene un registro, cierre la ventana para continuar.

| elatientico.edu.co/unialiuntico/sca                                                                                                    | demusch/wcademico/inscripcionGrados/Priling/inicioSeguroGrados.jup                                      |       |                          |
|----------------------------------------------------------------------------------------------------|----------------------------------------------------------------------------------------------------|-------|--------------------------|
| Academusof                                                                                                    | an Linea Grados<br>t Académico                                                                          |       | Pick Bally               |
|                                                                                                    | (e                                                                                                    | IRA   | 00                       |
|                                                                                                    | Información                                                                                             | 1     | Registros 1-1 de 1 -     |
|                                                                                                    |                                                                                                    | MICA. | CIUDADELA UNIVERSITARI   |
| Primer Nombry                                                                                                    |                                                                                                    |       |                          |
| Contract of the local distance of the local distance of the local |                                                                                                    | 400   |                          |
| Primar Apenio                                                                                                    | Estimado aspirante a grado, el sistema detecta que ya posee un registro de inscripción a grado          |       | Registros: 1 - 1 de 1    |
| Documento de Ideo                                                                                                    |                                                                                                    |       | ▼ Feona Fin Insonpción ▲ |
|                                                                                                    |                                                                                                    | RAL   | 30-06-2023 03 54:23      |
| Lugar de Espedic                                                                                                    | Cierre en la (X) el mensaje e ingrese en el correspondiente (cono ▶ para continuar en dicha inscripción |       |                          |
| Librota Militar                                                                                                    |                                                                                                    |       |                          |
| 0                                                                                                    |                                                                                                    | 1     |                          |
| Tipo Senguineo                                                                                                    |                                                                                                    |       |                          |
| Dirección                                                                                                    |                                                                                                    |       |                          |
| 00                                                                                                    | LOMBIA BOLIWAR                                                                                          |       |                          |
| Taléfons Colular                                                                                                    | E-mail E-mail Institucional                                                                             |       |                          |
|                                                                                                    |                                                                                                    |       |                          |

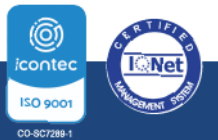

**Q** PBX: (605) 313 3640 | www.uniatlantico.edu.co

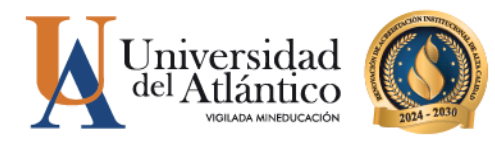

10 Seleccione el programa Académico haga clic en el triángulo verde para continuar con el trámite ya iniciado

| Acader                                                                                                    | ción en Linea (<br>nusoft Académ | Grados<br>ico  |                   |                                                          |                     |                                     | Inicio Sair              |
|----------------------------------------------------------------------------------------------------|----------------------------------|----------------|-------------------|----------------------------------------------------------|---------------------|-------------------------------------|--------------------------|
|                                                                                                    | DATOS PER                        | RSONALES       |                   |                                                          | PROGRA              | MAS CON LA OPCIÓN DE GRAD           | 0                        |
|                                                                                                    |                                  |                |                   | Registro                                                 | s por página 10 🛸   |                                     | Registros 1 - 1 de 1     |
|                                                                                                    | Laima                            | pen no         |                   |                                                          | ▼ Nombre Programa 🛦 | ▼ Calegoria 🛦                       | V Nombre Unidad Regional |
|                                                                                                    | estă dis                         | ponible        |                   | ()<br>()<br>()<br>()<br>()<br>()<br>()<br>()<br>()<br>() | CONTADURIA PUBLICA  | CONTINUIDAD ACADEMICA -<br>EGRESADO | CIUDADELA UNIVERSITARI   |
| Primer N                                                                                                    | ombre                            | Segund         | o Nombre          |                                                          |                     |                                     |                          |
| 1000                                                                                                    |                                  | 1000           |                   |                                                          | FECH                | AS HABILITADAS DE GRADO             |                          |
| Primer Ap                                                                                                    | pellido                          | Segunde        | Apellido          | Registro                                                 | s por página 10 🛸   |                                     | Registros 1 - 1 de 1     |
| 000010                                                                                                    |                                  | 0.075          |                   |                                                          | ▼ Fecha De Grado ▲  | * Tipo De Grado 🛓                   | Focha Fin Inscripción    |
| Documento di                                                                                                    | e Identidad                      | Tipo de Docume | ento de Identidad |                                                          | 04-08-2023 03:54:40 | SECRETARIA GENERAL                  | 30-06-2023 03:54:23      |
| 10000                                                                                                    | (hate)                           |                | c                 |                                                          |                     |                                     |                          |
| Lugar de Ex                                                                                                    | pedición                         | Fecha de       | Expedición        |                                                          |                     |                                     |                          |
| Libreta Militar                                                                                                    | Distrito                         | I              | istado Civil      |                                                          |                     |                                     |                          |
| 0                                                                                                    | 0                                | s              | OLTERO(A)         |                                                          |                     |                                     |                          |
| Tipo Sanguineo                                                                                                    | Sexo                             |                | Religión          |                                                          |                     |                                     |                          |
|                                                                                                    | DATOS DE I                       | UBICACIÓN      |                   |                                                          |                     |                                     |                          |
| Dirección                                                                                                    | Pais                             | Departamento   | Cludad            |                                                          |                     |                                     |                          |
| State of the local division in which the local division in the local division in the loc | COLOMBIA                         | BOLÍVAR        | Date pagements    |                                                          |                     |                                     |                          |
| Teléfono Teléfono<br>Celular                                                                                                    | E-mail                           | E-n            | ail Institucional |                                                          |                     |                                     |                          |

El sistema le muestra todos los requisitos cumplidos y le permite iniciar con la etapa de validación de datos personales.

11 Lea las instrucciones de la ventana para la validación de datos personales y luego cierre la ventana

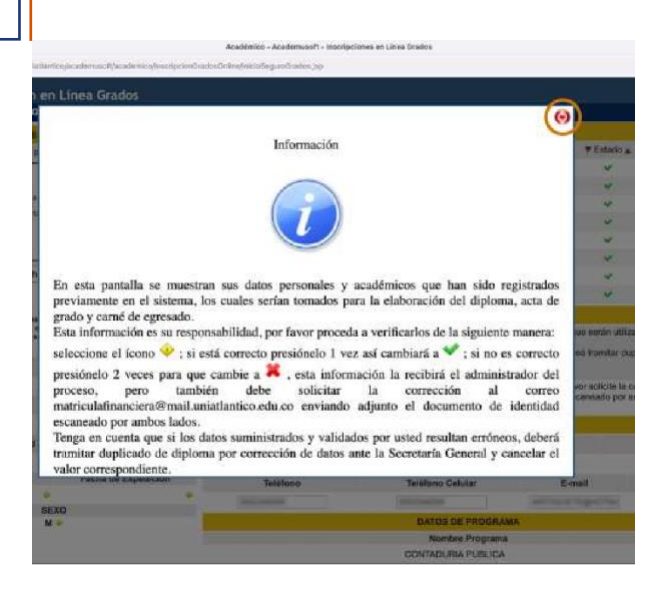

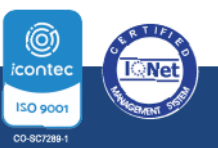

**Q** PBX: (605) 313 3640 | www.uniatlantico.edu.co

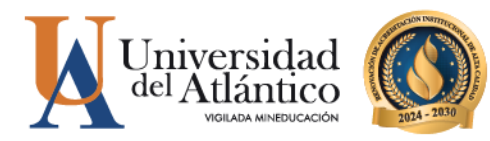

Aplique las instrucciones de la ventana. La información que tiene el ícono amarillo debe validarla con un clic o registrar que está errada con dos clics. La información de teléfonos y correo puede actualizarla reescribiendo el correcto.

| Academusoft Acadé                                                                                                    | mico                                                                                                    |                         |                                                                                                    |                                                                                                    |                                                                                                    | Inicio                                                                                                    |
|----------------------------------------------------------------------------------------------------|----------------------------------------------------------------------------------------------------|-------------------------|----------------------------------------------------------------------------------------------------|----------------------------------------------------------------------------------------------------|----------------------------------------------------------------------------------------------------|----------------------------------------------------------------------------------------------------|
| D                                                                                                    | ATOS PERSONALES                                                                                                    |                         |                                                                                                    | REQUISITOS DE                                                                                                    | GRADO                                                                                                    |                                                                                                    |
| Usar esta fotos                                                                                                    | rafía para la generación del carné 👻                                                                                                    |                         | ▼ Requisito                                                                                                    | A                                                                                                    | ▼ Estado 🛦                                                                                                    | i.                                                                                                    |
| 1                                                                                                    |                                                                                                    |                         | PAZ Y SALVO ACADÉMICO                                                                                                    |                                                                                                    | ~                                                                                                    |                                                                                                    |
|                                                                                                    | enground to                                                                                                    |                         | PAZ Y SALVO DAR                                                                                                    |                                                                                                    | v                                                                                                    |                                                                                                    |
|                                                                                                    | La imagen no                                                                                                    |                         | PAZ Y SALVO DE DEPENDENCIAS                                                                                                    |                                                                                                    | ~                                                                                                    |                                                                                                    |
|                                                                                                    | esta disponible                                                                                                    |                         | PAZ Y SALVO FACULTAD                                                                                                    |                                                                                                    | v                                                                                                    |                                                                                                    |
|                                                                                                    |                                                                                                    |                         | PAZ Y SALVO OFICINA DE EGRESADOS                                                                                                    |                                                                                                    | ~                                                                                                    |                                                                                                    |
|                                                                                                    |                                                                                                    |                         | SANCIONES DISCIPLINARIAS                                                                                                    |                                                                                                    | v                                                                                                    |                                                                                                    |
|                                                                                                    |                                                                                                    |                         |                                                                                                    |                                                                                                    |                                                                                                    |                                                                                                    |
| Examinar N                                                                                                    | o se ha selecciono ningún archivo.                                                                                                    |                         | SUFICIENCIA EN INGLES                                                                                                    |                                                                                                    | ~                                                                                                    |                                                                                                    |
| Examinar N<br>mbiar<br>Tenga en cuenta que esta imagen será<br>sea 3x4 fondo bianco, evite in                                                                                                    | o se ha selecciono ningún archivo.<br>usata en su camé de egresado, por favor verifique que<br>convenientes y cobros extra en el duplicado del camé.                                                                                                    | dche imagen             | SUFICIENCIA EN INGLES<br>TRABAJO DE GRADO<br>Estimado aspirante a grado, por favor confirme qu                                                                                                    | VERIFICACIÓN DE<br>e los datos mostrados sean correctos porque si                                                                                                    | DATOS<br>erán utilizados para la generación del diploma, a                                                                                                    | icta de grado y el camé de egresa                                                                                                    |
| Examinar N<br>mbiar<br>Tropa en cuenta que esta imagen será<br>sea 3x4 fondo banco, evite in<br>Primer Nombre<br>ONIO                                                                                                    | s se ha selecciono ningún archivo.<br>usada en su canal de apresado por feror verificar que<br>convenientes y cobros estra en el deplicado del canel.<br>Segundo Nombre<br>JOSE                                                                                                    | dcha imagen             | SUFICIENCIA EN INGLES<br>TRABAJO DE GRADO<br>Estimado aspirante a grado, por favor confirme que<br>Tenga en cuerta que si los datos suministrados y<br>canceler el valor correspondiente.<br>Una var registrata la verificación de los datos y er<br>adjunto el documento de istentídad escanesado por<br>Jules continuer para segúrio con el registro de su in                                                                                 | VERIFICACIÓN DE<br>los datos mostrados sean correctos porque se<br>alidados por usited resultan entrineos, deberá to<br>cuentra una discrepancia en estos, por favor si<br>ambos lados.                                                                                                    | DATOS<br>erán utilizados para la generación del diploma,<br>amitar duplicado de diploma por connección de<br>alcite la corrección al correo matriculafinanciera                                                                                                    | icta de grado y el carné de egresa<br>Satos ante la Secretaria General y<br>@mail.uniatiantico.edu.co enviand                                                                         |
| Examinar N<br>mbiar<br>Tengs en cuerta que esta inagen será<br>sea 344 fondo banco, evite in<br>Primer Nombre<br>ONIO<br>Primer Apalilido                                                                                                    | se ha selecciono ningún archivo.<br>usada en su camb de egresado, por teor vertigue que<br>convenientes y cobros este a en el digoldo de camb.                                                                                                    | dicha imagen            | SUFCIENCIA EN NOLES<br>TRABAJO DE GRADO<br>Estimado aspirante a grado, por favor confirme qui<br>Tenga ne cuenta que a los datos suministrados y<br>recensará el valor consequendema.<br>Una var explainada la ventilicación e los datos y<br>adjunte el counternide de detotidad econemado por<br>Pube continuar para seguir con el registro de su la                                                                                          | VERIFICACIÓN DE<br>los datos mostrados sean correctos porque se<br>alladados por usada resultan enfonce, deberá ti<br>allados por usada resultan enfonce, deberá ti<br>cuentro autos allados,<br>antopolon<br>DATOS DE UBIC/                                                                                              | DATOS<br>erán utilizados para la generación del diploma, a<br>amitar duplicado de diploma por connección de<br>solicite la corrección al correo matriculatinanciera<br>solicite                                                                                                    | icta de grado y el camé de egrese<br>tatos ante la Secretaria General y<br>@mail.uniatiantico.edu.co enviand                                                                          |
| Examinar N mmbiar mmbiar mmbiar mmbiar mmbian mmbian mm | se ha selección o ringún archivo.<br>saste en su cami de egresals, por faco velíque que<br>convenientes y obros este en el diplicado de cami.<br>Segundo Nombre<br>© JOSE<br>Segundo Apellido<br>© GUETE                                                                                                    | dicha imagen<br>V       | SUFCIENCIA EN NOLES<br>TRABAJO DE GRADO<br>Estimado aspirante a grado, por favor confirme qui<br>Tenga en cuenta que ai los datos suministrados y r<br>conteniar el valór comespondiente.<br>Una vez registrada la verificación de los datos<br>adjunte el documente de detectidal escense do por<br>Pulse confinuar para seguir con el registro de su in<br>Dirección                                                                          | VERIFICACIÓN DE<br>los datos mostrados sean correctos porque se<br>alidados por usited resultan enrinnes, deberá ti<br>alidados por usited resultan enrinnes, deberá ti<br>matos lados,<br>scripción<br>DATOS DE UBIC/<br>País                                                                                            | DATOS<br>erán utilizados para la generación del diploma, e<br>amitar duplicado de diploma por connección de<br>silicite la corrección al correo matricularinanciera<br>silicite la corrección al correo matricularinanciera<br>ACIÓN<br>Departamento                                                                                                    | icta de grado y el camé de egresa<br>datos ante la Secretaria General y<br>@mail.uniatiantico.edu.co enviand<br>Ciudad                                                                |
| Examinar. N<br>metian<br>Traps en cuefa que esta imagen será<br>ses 3-6 fondo blance, este ar<br>Primer Nombre<br>ONIO<br>Primer Apellido<br>AlLLA<br>Documento de Identidad                                                                                                    | se ha selección o ringún archivo.<br>saste en su canti de egresato, por teor vertigue que<br>convenientes y obros estra en el diplicado de canto<br>Segundo Nombre<br>USSE<br>Segundo Apelidio<br>© GUETE<br>Tipo de Documento de Idé                                                                                                    | dicha imagen            | SUFICIENCIA EN NOLES TRABAJO DE GRADO Estimado aspirante a grado, por favor confirme qu Tenga ne cuenta que si los datos suministrados y cuenciar el valór correspondente. Una vez registrada la verificación de los datos e por Aluse continuar para seguir con el registro de su la Dirección CALLE 21 CARRERA 43                                                                                                    | VERIFICACIÓN DE<br>los datos mostrados sean correctos porque se<br>alidados por ustad resultan enfonces, deberá ti<br>matos lados,<br>sorpoin<br>DATOS DE UBIC/<br>País<br>COLOMBIA                                                                                                    | DATOS<br>DATOS<br>erfar utilizados para la generación del diploma, e<br>ramitar duplicado de diploma por connección de<br>alciche la corrección al correo matricularifinanciera<br>ACIÓN<br>Departamento<br>BOLIVAR                                                                                                    | cta de grado y el camé de egresa<br>tatos ante la Secentaría General y<br>@mail uniatisnitos edu co enviand<br>Ciudad<br>SAN JACINTO                                                  |
| Examinar N There examines the insert exits insert exits insert exit | se ha selección o ringún archivo.<br>saste en su cami de egresato, por tero vertigor a ea<br>conveniente y otorio estas en el diplicado de cami.<br>Segundo Nombre<br>9 JOSE<br>9 GUETE<br>10 pode Documento de Ide<br>9 CC                                                                                                    | dcha imagen             | SUFICIENCIA EN NOLES TRABAJO DE GRADO Estimado aguitado a grado, por favor confirmo que tarimado aguitado a grado, por favor confirmo que tarimado aguitado esta o los datos susministrados y cancelar el valor correspondente. Una var engistrada el valenciación de los datos y es adjunto el documento de identidad escaneado por Palse confinuar para seguir con el registro de su li Dirección CALLE 21 CARRERA 43 Tatélénos               | VERIFICACIÓN DE<br>los datos mostrados sean correctos porque se<br>alidados por usitel resultan enfoncos, deberá ti<br>sambos lados,<br>sorpoion<br>DATOS DE UBICA<br>País<br>COLOMBIA<br>Teléfono Celular                                                                                                    | DATOS<br>DATOS<br>erefa utilizado para la generación del diploma, en<br>atimata duplicado de diploma por connección de o<br>solicite la corrección el correo matriculalfinanciena<br>soción<br>Departamento<br>BOLIVAR<br>E-mail                                                                                                    | rcta de grado y el camé de egresea<br>sante la Secontaria General y<br>@mail.uniatiantico.edu.co enviand<br>Ciudad<br>SAN JACINTO<br>E-mail Institucional                             |
| Examinar. N<br>mbiar<br>Impa endra que seta impane seta<br>ese 3a6 tordo blance, entre<br>Primer Nombre<br>DNIO<br>Primer Apellido<br>ItLA<br>Documento de Identidad<br>1050037644<br>Lugar de Expedición                                                                                                    | se ha selección o ringún archivo.<br>adata en su camb de agresols, por faror vellope que<br>conservatives y observante en el diplicato de agresol<br>general de la conservante en el diplicato de agresol<br>general de la conservante de las<br>el conservante de las<br>el conservante de las<br>el conservante de las<br>el conservante de las el<br>fecha de Expedición<br>fecha de Expedición | rdcha imagan            | SUFICIENCIA EN NOLES TRABAJO DE GRADO Edimado agrádo, por faror confirme qu terimado agrádo, por faror confirme qu terimado agrádo, por faror confirme qu terimado agrádo de los debas suminitados y concelar el vielor correspondente. Una ser registra de userinación de los debas y adjunto el documento de identidad escaneado por Palese continuar para seguir con el registro de su lo Dirección CALLE 21 CARRERA 43 Tabléneno 3002346258 | VERIFICACIÓN DE<br>los delos mostrados sean correctos porque se<br>alidados por usited resultan enfonco. deberá te<br>cuentra una discuspancia en estos, por favor se<br>ambos las discuspancia en estos, por favor se<br>ambos las discuspancias<br>DATOS DE UBIC/<br>País<br>COLOMBIA<br>Teléfono Celular<br>300224/058 | DATOS Under State a generación del díploma, paramitar duplicado para la generación del díploma por comoción de el diploma por comoción de el diploma por com | icta de grado y el camé de egresa<br>atos ante la Secertaria General y<br>@mail uniatiantico.edu co enviand<br>Ciudad<br>SAN JACINTO<br>E-mail Institucional<br>agronili@mail.uniatan |
| Examinar. N<br>hibir<br>Trops en carat que esta imagen será<br>sea 346 fordo Suince, evile in<br>Primer Nombre<br>Primer Apellido<br>Ulta<br>Documento de identidad<br>1050037544<br>Lugar de Expedición                                                                                                    | se ha selección o ringún archivo.<br>asala en su cami de egresals, por feror velfajor de<br>onovnellentes y obros este en diaglicada de cami<br>Segundo Nombre<br>9 JOSE<br>9 JOSE<br>9 GUETE<br>10 Ge Documento de lale<br>9 CC<br>9 Fecha de Expedición<br>9                                                                                                    | dcha imagan             | SUFCIENCIA EN INGLES TRABAJO DE GRADO Estimado aspirante a grado, por favor confirme qu Tenga en cuenta que a los datos suministendos y concelerár el visor compensational. Una vez registrante ala verificadad no a los calendos de por publico confinuer para segúr con el registro de su lo Dirección CALLE 21 CARRENA 43 Taléfono 3002348256                                                                                                | VERIFICACIÓN DE<br>los datos mostrados sean correctos porque se<br>altadados por usited resultan entóneos, deberá ti<br>sucendra una discrepancia en esitos, por favor se<br>antorpolon<br>DATOS DE UBIC/<br>País<br>COLOMBIA<br>Teléfono Celular<br>3002340258<br>DATOS DE PROG                                          | DATOS DATOS Urda United Antipolational de generación del dígional para la generación del dígional para la comección de la comección de la comección al correo matricularinanciena SACIÓN Departamento BOLIVAR E-mail ANTOGUETE@HOTM RAMA                                                                                                    | nta de grado y el camé de egnesa<br>latos ante la Secretaria General y<br>genal uniatiantico edu co enviano<br>Ciudad<br>SAN JACINTO<br>E-mai Institucional<br>ejnovita@mai.unatan    |
| ExaminarN N birr Tenga en overta que esta imagen nera sea 344 fondo biance, ente en Primer Nombre NNIO Primer Apellido LLA Documento de Identidad 1050037844 Lugar de Expedición                                                                                                    | se ha selección o ringún archivo.<br>saste en su cami de egresato, por teror vertigue que<br>convenientes y obras estes en el diplicado de cami.<br>Segundo Nombre<br>9 JOSE<br>9 GUETE<br>10 GUETE<br>10 GUETE<br>10 GUETE<br>10 GUETE<br>10 GE CC<br>10 Fecha de Expedición<br>9<br>58200                                                                                                    | r dcha imagan<br>mtidad | SUFICIENCIA EN NOLES TRABAJO DE GRADO Estimado agriado agriado, por favor confirme qu ringa en cuante que si los datos suministrados y cancelar el valor correspondente. Una vez registrada surficación de los datos per adjunte el documento de identidad escaneado por Pales continuar para segair con el ingátivo de au Dirección CALLE 21 CARRERA 43 Taléfono 3002246558                                                                    | VERIFICACIÓN DE<br>los datos mostrados sean correctos porque se<br>alidados por usited resultan enrinnes, deberá ti<br>alidados por usited resultan enrinnes, deberá ti<br>alidados por usited resultan enrinnes, deberá<br>social data de la social data de la social<br>DATOS DE PROG<br>Nombre Progri                  | DATOS DATOS Control ta generación del diploma, arrante duplicado para la generación del diploma, por concorton de a diploma por concorton de a diploma por concerción de a concección de la concección de la conce | uta de grado y el camé de egrese<br>tatos ante la Secretaria General y<br>@mail uniatiantico edu co envienc<br>Cludad<br>SAN JACINTO<br>E-mail Institucional<br>ejmovile@mail unisten |
| Examinar N<br>bibir<br>Tenga en oueste que esta irragen ent<br>ses 334 fondo blanco, evile er<br>NIO<br>Primer Apellido<br>LLA<br>Documento de Identidad<br>1050037644<br>Lugar de Expedición                                                                                                    | se ha selección o ringún archivo.<br>seata en se camb de spreado, por teror enflorer que<br>Segundo Nombre<br>9 JOSE<br>9 GUETE<br>10 Fecha de Expedición<br>9 CC<br>10 Fecha de Expedición<br>10 SEKO<br>10 M +                                                                                                    | r dcha imagen           | SUFICIENCIA EN NOLES TRABAJO DE GRADO Estimado aguitante a grado, por favor confirme qu terrante aguitante a grado, por favor confirme qu terrante aguitante a grado, por favor confirme qu terrante aguitante de los detes y estimates de los detes y est Divección CALLE 21 CARRERA 43 Teléfono 3002348258                                                                                                    | VERIFICACIÓN DE<br>los datos mostrados seas correctos porque se<br>alidados por usited resultan enrinoso, deberá lo<br>sambos lados,<br>soripción<br>DATOS DE UBIC/<br>País<br>COLOMBIA<br>Teléfono Celular<br>300254258<br>DATOS DE PROG<br>Nombre Pregu<br>CONTADURR PREGU                                              | DATOS DATOS DETOS DETOS Departamento Departamento DOLIVAR E-mail ANTOGUETE.GHOTM RAMA AA A                                                                                                    | nta de grado y el camé de egresa<br>ante la Secretaria General y<br>@mail unistantico edu co enviano<br>Cludad<br>SAN JACINTO<br>E-mail Institucional<br>ajmonfita@mait unistan       |

- 1) Suba una foto tipo cédula 3x4 fondo blanco opcional
- 2 Presione cada <u>(cono amarillo</u> una vez para validar la información como correcta o dos veces como incorrecta.
- 3) Verificar y corregir, en caso de ser necesario, datos teléfonos y correo electrónico.
- 4) Digite el número completo de registro de las pruebas ICFES Saber Pro (anterior ECAES)

NOTA: ES OBLIGACIÓN SUMINISTRAR LA INFORMACIÓN DEL LUGAR DE EXPEDICIÓN DEL DOCUMENTO DE IDENTIDAD. En caso de presentar algún error en el ítem 2, debe solicitar la corrección al correo matriculafinaciera@mail.uniatlantico.edu.co enviando adjunto el documento de identidad escaneado por ambos lados y continuar con el proceso. Tenga en cuenta que, si los datos suministrados y validados resultan erróneos, deberá tramitar el duplicado por corrección de datos y cancelar el valor correspondiente

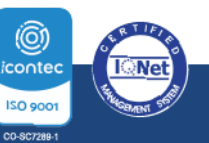

PBX: (605) 313 3640 | www.uniatlantico.edu.co

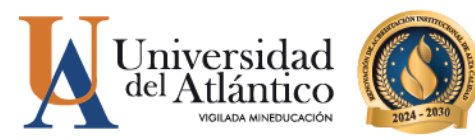

<section-header><section-header><section-header><text>

Si está de acuerdo con la información de la ventana, hagaclic en Aceptar.

| Inscripción en<br>Academusoft A               | Linea Grados<br>cadémico                    |     |                                                                           |                                                       |                                                                                               |                      |  |  |
|-----------------------------------------------|---------------------------------------------|-----|---------------------------------------------------------------------------|-------------------------------------------------------|-----------------------------------------------------------------------------------------------|----------------------|--|--|
| OATO                                          | PERSONALES                                  |     |                                                                           | REQUISIT                                              | OB DE GRADO                                                                                   |                      |  |  |
| Unar anta tempratia                           | saru te generation dai sarut V              |     | * Regulato 🖌                                                              |                                                       | T Estudo 🖌                                                                                    |                      |  |  |
|                                               |                                             | P   | AZ Y SALVO ACADENICO                                                      |                                                       | 4                                                                                             |                      |  |  |
|                                               |                                             | P   | AZ Y BALVO DAR                                                            |                                                       | 4                                                                                             |                      |  |  |
|                                               | P.P.                                        |     | AZ Y SALVO DE DEPENDENCIAS                                                |                                                       | ~                                                                                             |                      |  |  |
|                                               |                                             |     | KZ Y SALVO FACULTAD                                                       |                                                       | 4                                                                                             |                      |  |  |
|                                               |                                             | P   | NZ Y SALVO OFICINA DE EDRESADOS                                           |                                                       | -                                                                                             |                      |  |  |
|                                               |                                             | 1   | ANCIONES DISCIPLINARIAS                                                   |                                                       |                                                                                               |                      |  |  |
| Examinan. No set                              | ha safecciono ningin antives                |     | OFICIENCIA EN INGLES                                                      |                                                       | -                                                                                             |                      |  |  |
| mbaac                                         |                                             |     | RABAJO DE GRADO                                                           |                                                       |                                                                                               |                      |  |  |
|                                               |                                             |     | WEIGHT ATTACK OF DUTTIN                                                   |                                                       |                                                                                               |                      |  |  |
| Primer Nombre<br>Primer Acellido              | Primer Nombre Segundu Kombre                |     | Territoriado aspinante a puedo, antil seguri cue<br>nuo dotos personales? | sees continuer<br>disconner<br>disconner<br>disconner | ta en estos, por favor activate la torrección a<br>no de idanticidad escanando por antos tade | d ocenno<br>S        |  |  |
|                                               | ·                                           | 4   |                                                                           | NOT OF CE                                             | CORCALION .                                                                                   |                      |  |  |
|                                               | Tipo de Occumento de Identid                | ad  | Direction                                                                 | Pare .                                                | Departamento                                                                                  | Crusted              |  |  |
| Documenta da Mentidad                         |                                             |     |                                                                           | COLDMEIA                                              | BOLIVAR                                                                                       |                      |  |  |
| Documenta de Identidad                        | * CC                                        | 4   |                                                                           |                                                       | Length Length                                                                                 |                      |  |  |
| Documenta da Identidad<br>Lugar de Expodición | CC CC Featra de Experitorien                | *   | Telefone                                                                  | Teléfono Celut                                        | Surrey States                                                                                 | E-mail trattucerul   |  |  |
| Documenta de Identidad<br>Lugar de Expodición | v CC<br>Featra de Experitorien              | 5 5 | Talifona                                                                  | Teléfono Celu                                         | and the second second                                                                         | E-mail instruction   |  |  |
| Documenta da Identidad<br>Lugar da Expedición | V CC<br>Featra de Experitación<br>V<br>NEXO | * * | Talificno                                                                 | Teléfono Gelu<br>DATOS DE                             | PROGRAMA                                                                                      | E-mail Institutional |  |  |
| Documenta da Mentidad<br>Lugar de Expedición  | V CC<br>Featra de Experitación<br>V<br>SEXO |     | Taláftuna                                                                 | Teléfeno Colu<br>DATOS DE<br>Nembro                   | PRODRAMA                                                                                      | E-mail Profilement   |  |  |
| Documenta da Mentidad                         | CC<br>Featra de Expedición<br>V<br>19200    | 5 5 | Talifuno                                                                  | Teléfene Colu<br>DATOS DE<br>Nembre<br>CONTADURA      | PROGRAMA<br>Programe<br>PUBLICA                                                               | E-mail institucement |  |  |

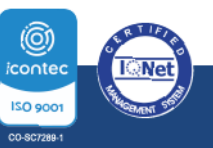

**O** PBX: (605) 313 3640 | www.uniatlantico.edu.co

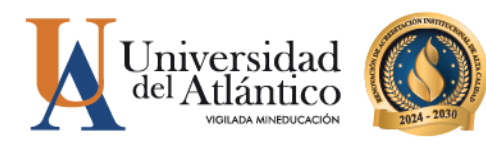

## **15** Lea el mensaje de la ventana y haga clic en Aceptar

| Academusoft Académic                                                                                                    | 0                                                                                                    |                                                                                                    |                                                  | men sav                                  |  |  |  |  |  |
|----------------------------------------------------------------------------------------------------|----------------------------------------------------------------------------------------------------|----------------------------------------------------------------------------------------------------|--------------------------------------------------|------------------------------------------|--|--|--|--|--|
|                                                                                                    |                                                                                                    | REDUMEN INSCRIPCIÓN DE O                                                                                                    | RADO                                             |                                          |  |  |  |  |  |
|                                                                                                    |                                                                                                    |                                                                                                    |                                                  |                                          |  |  |  |  |  |
| - Promit Homore                                                                                                    | Settanoo                                                                                                    | House .                                                                                                    | Fromit Advincer                                  | ceditino vitentio                        |  |  |  |  |  |
| Decumento de Identidad                                                                                                    | Tipo de Docum                                                                                                    | campusit.uniatlantico.edu.co                                                                                                    | Specición                                        | Fecha de Espedición                      |  |  |  |  |  |
|                                                                                                    |                                                                                                    | Apreciado Aspirante a grado:                                                                                                    |                                                  |                                          |  |  |  |  |  |
|                                                                                                    |                                                                                                    | Favor imprima este comprobante como constancia d                                                                                                    | e su inscripción                                 |                                          |  |  |  |  |  |
| Direction                                                                                                    | P                                                                                                    | Tenga en cuenta que los datos personales<br>suministrados y validados por usted, son los que se                                                                                                    | y académicos<br>utilizarán para la umdinôti      | Cluded                                   |  |  |  |  |  |
|                                                                                                    | Con                                                                                                    | generación de su dipioma y acta de grado y carnel d<br>Si los datos suministrados y validados por usted e                                                                                                    | e egresado.                                      |                                          |  |  |  |  |  |
| Telafono                                                                                                    | Talóion                                                                                                    | deberá tramitar duplicado de diploma y/o acta de gra<br>de datos ante la <u>Secretaria General</u> y ca                                                                                                    | do por corrección<br>ncelar el valor             | E-mail Institucional                     |  |  |  |  |  |
|                                                                                                    |                                                                                                    | correspondiente.                                                                                                    | Costs and                                        |                                          |  |  |  |  |  |
|                                                                                                    |                                                                                                    | descargarlo directamente dando clic en el icono de<br>está ubicado junto a la referencia de pago.                                                                                                    | la impresora que                                 |                                          |  |  |  |  |  |
|                                                                                                    |                                                                                                    | Si presenta alguna inquietud puede contactarnos a i<br>en linea h <u>ths //www.uniatlantico.edu.co/admisiones-<br/>academico/</u> o de los números telefónicos del Contac<br>3133641- 605 3133642-605 3133643 | ravés del Chat<br><u>vredsité:</u><br>Center 605 |                                          |  |  |  |  |  |
|                                                                                                    | 1                                                                                                    |                                                                                                    | Aceptar                                          |                                          |  |  |  |  |  |
|                                                                                                    |                                                                                                    | LICKHEMACIUM                                                                                                    |                                                  |                                          |  |  |  |  |  |
| Rufarencia da Pago                                                                                                    | Aho Poriodo Tolo                                                                                                    | Liquidado Tistul Denountés                                                                                                    | Saido Faxor Saido Cont                           | na Malor Pagado Saldo Actual Estar       |  |  |  |  |  |
| Apreciado Aspirante a p                                                                                                    | endo:                                                                                                    | debra/ u                                                                                                    | 1980                                             | 0 0 Beboo PENDI                          |  |  |  |  |  |
| Tenga en cuenta que ios d                                                                                                    | Nor personales y academicos suminier                                                                                                    | midus y validados por Letted, por los que a                                                                                                    | e sellennen bere le oerersciör de su             | dizione, esta le grado y tame de eposedu |  |  |  |  |  |
| Contraction of the second second | Tenga en cuenta que los datos personales y academicos suministradas y velídados por lasted, son los que se utilizarán para la generación de su diploma, actar de grade y same de egreseda. |                                                                                                    |                                                  |                                          |  |  |  |  |  |

Universidad de Periptona - Contro de Investigación Aplicada y Desanolto en Teorologías de Información Todus los Densiños Reservados 6 201

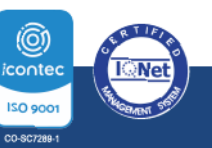

**O** PBX: (605) 313 3640 | www.uniatlantico.edu.co

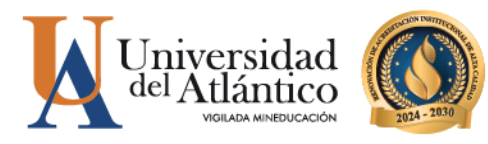

**16** Haga clic en el ícono de impresora ubicado junto a lareferencia de pago, para imprimir el volante de pago por concepto de derecho a grado.

| Peaengreath.umu | allantico edu co/umatianticuracade                                                                                                    | emanan@acardemaco@eac    | nip cien Graidos Qualmegia | cropedrungsegen inti-  | 8                    |                      |           |                      |               | -          |          | 1231      |
|-----------------|----------------------------------------------------------------------------------------------------|--------------------------|----------------------------|------------------------|----------------------|----------------------|-----------|----------------------|---------------|------------|----------|-----------|
|                 | scripción en Línea Gra<br>ademusoft Académico                                                                                                    | dos<br>N                 |                            |                        |                      |                      |           |                      |               | inicio I   | imprimit | 0<br>Suir |
|                 |                                                                                                    |                          | RESU                       | MEN INSCRIPCIÓN D      | E GRADO              |                      |           |                      |               |            |          |           |
|                 |                                                                                                    |                          |                            | 0                      |                      |                      |           |                      |               |            |          |           |
|                 | Primer Nombre                                                                                                    | 5                        | legundo Nombre             | -                      | Primer               | Apellido             |           |                      | Segundo       | Apsilido   |          |           |
| -               |                                                                                                    | 1000                     |                            | 100000                 |                      |                      |           | 100                  |               |            |          |           |
| Do              | ocumento de Identidad                                                                                                    | Tipo de l                | Documento de Identid       | ad                     | Lugar de l           | Expedición           |           |                      | Fecha de l    | Expedición | n        |           |
|                 | CONTRACTOR NO.                                                                                                    |                          | cc                         |                        |                      |                      |           |                      |               |            |          |           |
|                 |                                                                                                    |                          |                            | DATOS DE UBICACI       | ÓN                   |                      |           |                      |               |            |          |           |
|                 | Dirección                                                                                                    |                          | Pais                       |                        | Depart               | Departamento         |           |                      |               | Cludad     |          |           |
|                 | NUMBER OF CONSTRAINTS OF                                                                                                    |                          | Colombia                   |                        | Bo                   | livar                |           | 1000-0003000         |               |            |          |           |
|                 | Teléfono                                                                                                    |                          | Teléfono Celular           |                        | E                    | nail                 |           |                      | E-mail Ins    | titucional |          |           |
|                 | Management of the local division of the local division of the loca |                          | -                          |                        | -                    | 10000                |           | -                    | -             | -          | -        |           |
|                 |                                                                                                    |                          | FECHA DE G                 | RADO POR SECRET        | ARIA GENERAL         |                      |           |                      |               |            |          |           |
|                 |                                                                                                    |                          |                            | 04-08-2023 03:54:4     | 0                    |                      |           |                      |               |            |          |           |
|                 |                                                                                                    |                          |                            | ESTADO INSCRIPCI       | ON                   |                      |           |                      |               |            |          |           |
|                 |                                                                                                    |                          |                            | PREINSCRITO            |                      |                      |           |                      |               |            |          |           |
|                 |                                                                                                    |                          | Sum                        | VALIDACIÓN DE DAT      | 08<br>ottactos       |                      |           |                      |               |            |          |           |
|                 |                                                                                                    |                          | 001                        | LIQUIDACIÓN            | Silestos.            |                      |           |                      |               |            |          |           |
| T               | Referencia de Pago                                                                                                    | Año Periodo              | Total Liquidado            | Total Descuento        | Saldo Favor          | Saldo Con            | tra       | Valor Pagado         | Sa            | Ido Actual | E        | İstado    |
| 8812150         | Apreciado Aspirante a grad                                                                                                    | 2023 I                   | 84500                      | 0                      |                      | 0                    | 0         |                      | 0             | 84         | 500 PEN  | IDIEN     |
|                 | Tenga en cuenta que los dato                                                                                                    | s personales y académi   | cos suministrados y vali   | dados por usted, son   | ice que se utilizant | in para la generació | in de su  | diploma, acta de s   | prado y can   | né de egre | eado.    |           |
| 2               | Si los datos suministrados y v<br>correspondiente.                                                                                                    | alidados por usted resul | tan errôneos, deberá tr    | amitar duplicado de di | oloma por correcc    | ión de datos ante la | Secreta   | ria General y can    | celar el vali | or         |          |           |
|                 | El volante de pago por concej                                                                                                    | pto de Derecho a Grado   | puede descargario dire     | ctamente dando ciic e  | n el icono de la im  | presora que está u   | bicado ju | into a la referencia | e de pago.    |            |          |           |

Puede pagar de manera inmediata en cualquier sucursal del Banco Davivienda presentando el volante, o inmediatamente a través del portal de pago en línea (<u>PSE</u>).

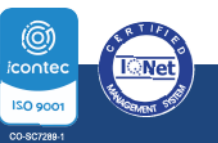

**O PBX: (605) 313 3640** | www.uniatlantico.edu.co

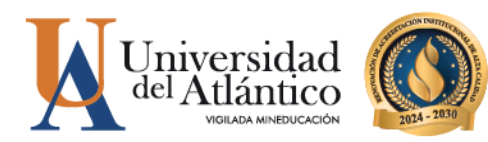

## Cuando haya realizado el pago, el sistema registra la referencia de pago en estado PAGADO y le habilita la última etapa del trámite: Cargue de requisitos documentales.

| F                                                      | regrado                                                                                                    |
|--------------------------------------------------------|----------------------------------------------------------------------------------------------------|
| Requ                                                   | usitos Documentales                                                                                                    |
| Para                                                   | completar el trámite de inscripción a grado, deberá adjuntar                                                                                                    |
| (carga                                                 | ar) un PDF con los siguientes documentos en estricto orden:                                                                                                    |
| 1.                                                     | Fotocopia del documento de identidad (Artículo 169 del Reglamento<br>Estudiantil).                                                                                                    |
| 2.                                                     | Fotocopia del diploma de bachiller, debe tener legible la fecha de grado,<br>folio, registro, firmas y sello de la Institución Educativa (Artículo 169 del<br>Reglamento Estudiantil).                                                                                                    |
| 3.                                                     | Certificado de paz y salvo académico y certificado de notas impresos con<br>su respectivo código de verificación (Artículo 169 del Reglamento<br>Estudiantil). Consulte la guía publicada para este requisito.                                                                                                    |
| 4.                                                     | Constancia de presentación de Pruebas Saber Pro, aplica reporteindividual<br>de resultados Saber Pro descargado de la página del ICFES y/o certificado<br>de asistencia a las Pruebas Saber Pro (anterior ECAES) (Decreto N° 4216<br>del 30 de octubre de 2009).                                                                                                    |
|                                                        |                                                                                                    |
| 5.                                                     | Acta de Consejo de Facultad (Artículo 100 Parágrafo 3º del Reglamento<br>Estudiantil). Aplica para los aspirantes a grado que excedan los 5 años de<br>haber culminado su plan de estudio.                                                                                                    |
| S.                                                     | Acta de Consejo de Facultad (Artículo 100 Parágrafo 3° del Reglamento<br>Estudiantil). Aplica para los aspirantes a grado que excedan los 5 años de<br>haber culminado su plan de estudio.                                                                                                    |
| 5.<br>Re                                               | Acta de Consejo de Facultad (Artículo 100 Parágrafo 3º del Reglamento<br>Estudiantil). Aplica para los aspirantes a grado que excedan los 5 años de<br>haber culminado su plan de estudio.<br><b>Postgrado</b><br>quisitos Documentales                                                                                                    |
| S.<br>Re                                               | Acta de Consejo de Facultad (Artículo 100 Parágrafo 3º del Reglamento<br>Estudiantil). Aplica para los aspirantes a grado que excedan los 5 años de<br>haber culminado su plan de estudio.<br>Postgrado<br>quisitos Documentales                                                                                                    |
| 5.<br>Re<br>Par<br>(cai                                | Acta de Consejo de Facultad (Artículo 100 Parágrafo 3º del Reglamento<br>Estudiantil). Aplica para los aspirantes a grado que excedan los 5 años de<br>haber culminado su plan de estudio.<br>Postgrado<br>quisitos Documentales<br>a completar el trámite de inscripción a grado, deberá adjuntar<br>rgar) un PDF con los siguientes documentos en estricto orden:                                                                                                    |
| 5.<br>Re<br>Par<br>(car<br>1.                          | Acta de Consejo de Facultad (Artículo 100 Parágrafo 3º del Reglamento<br>Estudiantil). Aplica para los aspirantes a grado que excedan los 5 años de<br>haber culminado su plan de estudio.<br><b>Postgrado</b><br>quisitos Documentales<br>a completar el trámite de inscripción a grado, deberá adjuntar<br>rgar) un PDF con los siguientes documentos en estricto orden:<br>Fotocopia del documento de identidad.                                                                                                    |
| 5.<br>Re<br>Par<br>(car<br>1.<br>2.                    | Acta de Consejo de Facultad (Artículo 100 Parágrafo 3º del Reglamento<br>Estudiantil). Aplica para los aspirantes a grado que excedan los 5 años de<br>haber culminado su plan de estudio.                                                                                                    |
| 5.<br>Re<br>Par<br>(car<br>1.<br>2.<br>3.              | Acta de Consejo de Facultad (Artículo 100 Parágrafo 3º del Reglamento<br>Estudiantil). Aplica para los aspirantes a grado que excedan los 5 años de<br>haber culminado su plan de estudio.<br><b>Postgrado</b><br>quisitos Documentales<br>a completar el trámite de inscripción a grado, deberá adjuntar<br>rgar) un PDF con los siguientes documentos en estricto orden:<br>Fotocopia del documento de identidad.<br>Original del certificado paz y salvo financiero para Programas en RED.<br>Aplica para los programas Maestría en Ciencias Físicas, Maestría en<br>Ciencias Ambientales, Maestría en Educación, Doctorado en Ciencias<br>Físicas y Doctorado en Medicina Tropical.<br>Prueba de publicación de artículo científico u otro requisito académico<br>que exija el programa. (Si Aplica)                                                                                                    |
| 5.<br>Re<br>Par<br>(car<br>1.<br>2.<br>3.<br>4.        | Acta de Consejo de Facultad (Artículo 100 Parágrafo 3º del Reglamento<br>Estudiantil). Aplica para los aspirartes a grado que excedan los 5 años de<br>haber culminado su plan de estudio.<br><b>Postgrado</b><br>quisitos Documentales<br>a completar el trámite de inscripción a grado, deberá adjuntar<br>rgar) un PDF con los siguientes documentos en estricto orden:<br>Fotocopia del documento de identidad.<br>Original del certificado paz y salvo financiero para Programas en RED.<br>Aplica para los programas Maestría en Ciencias Físicas, Maestría en<br>Ciencias Ambientales, Maestría en Educación, Doctorado en Ciencias<br>Físicas y Doctorado en Medicina Tropical.<br>Prueba de publicación de artículo científico u otro requisito académico<br>que exija el programa. (Si Aplica)<br>Evidencia de participación en ponencia nacional, internacional y/o pasantía<br>u otro requisito académico que exija el programa. (Si Aplica).     |
| 5.<br>Re<br>Par<br>(car<br>1.<br>2.<br>3.<br>4.<br>Der | Acta de Consejo de Facultad (Artículo 100 Parágrafo 3º del Reglamento<br>Estudiantil). Aplica para los aspirantes a grado que excedan los 5 años de<br>haber culminado su plan de estudio.<br><b>Postgrado</b><br>quisitos Documentales<br>a completar el trámite de inscripción a grado, deberá adjuntar<br>rgar) un PDF con los siguientes documentos en estricto orden:<br>Fotocopia del documento de identidad.<br>Original del certificado paz y salvo financiero para Programas en RED.<br>Aplica para los programas Maestría en Ciencias Físicas, Maestría en<br>Ciencias Ambientales, Maestría en Educación, Doctorado en Ciencias<br>Físicas y Doctorado en Medicina Tropical.<br>Prueba de publicación de artículo científico u otro requisito académico<br>que exija el programa. (Si Aplica)<br>Evidencia de participación en ponencia nacional, internacional y/o pasantía<br>u otro requisitos estipulados por cada programa de postgrado de la |

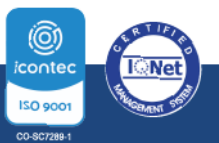

**O** PBX: (605) 313 3640 | www.uniatlantico.edu.co

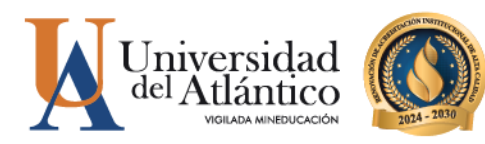

| 17    | Haga                     | clic en <mark>Adjı</mark>                                                                                                    | untar d                                     | ocumentos.                                                                  |                                                  |                                                   |                                                        |                                    |       |  |  |
|-------|--------------------------|----------------------------------------------------------------------------------------------------|---------------------------------------------|-----------------------------------------------------------------------------|--------------------------------------------------|---------------------------------------------------|--------------------------------------------------------|------------------------------------|-------|--|--|
| - II. |                          |                                                                                                    |                                             | Andimics - Andenualt - Inc                                                  | colorizate en lines i                            | Grades                                            |                                                        |                                    |       |  |  |
|       | unit control continue of | who was unlatten the standard in a                                                                                                    | Allana da mina Tenenci                      | Academica - Academisori - M                                                 | scripciones en Lines                             | uradus                                            |                                                        |                                    |       |  |  |
|       | USIC UNISCIDICION        | da ogeneralende gyererden de                                                                                                    | r çacadanac ajanacı ş                       | Constantistic interesting                                                   | anosijep                                         |                                                   |                                                        |                                    | -     |  |  |
|       | 2 In:                    | scripción en Línea Gr<br>ademusoft Académic                                                                                                    | ados<br>o                                   |                                                                             |                                                  |                                                   |                                                        | incia Imprimir d                   | Salr  |  |  |
|       |                          |                                                                                                    |                                             | RESUMEN INSCRIP                                                             | CIÓN DE GRADO                                    |                                                   |                                                        |                                    |       |  |  |
|       |                          |                                                                                                    |                                             |                                                                             |                                                  |                                                   |                                                        |                                    |       |  |  |
|       |                          | Primer Nombre                                                                                                    | 1                                           | Segundo Nombre                                                              | Prim                                             | er Apellido                                       | 50                                                     | gundo Apellido                     |       |  |  |
|       | and the second           |                                                                                                    | 1000                                        |                                                                             |                                                  | 3928.0489                                         | scar to                                                | 7                                  |       |  |  |
|       | Doc                      | cumento de Identidad                                                                                                    | Tipo de                                     | Documento de Identidad                                                      | Lugar o                                          | le Expedición                                     | Fec                                                    | ha de Expedición                   |       |  |  |
|       |                          | 1060037844                                                                                                    |                                             | CC                                                                          |                                                  |                                                   |                                                        |                                    |       |  |  |
|       |                          |                                                                                                    |                                             | DATOS DE UBICACIÓN                                                          |                                                  |                                                   |                                                        |                                    |       |  |  |
|       |                          | Dirección                                                                                                    |                                             | Pais                                                                        | Dep                                              | artamento                                         |                                                        | Cludad                             |       |  |  |
|       |                          | and proceedings of the                                                                                                    |                                             | Colombia                                                                    |                                                  | Bolivar                                           |                                                        |                                    |       |  |  |
|       |                          | Teléfono                                                                                                    |                                             | Teléfono Celular                                                            |                                                  | E-mail                                            | E-n                                                    | sail Institucional                 |       |  |  |
|       |                          | and the second second s |                                             | -                                                                           | -                                                | agentines, the                                    | gauting                                                | and a subscription of the          |       |  |  |
|       |                          | FECHA DE GRADO POR SECRETARIA GENERAL                                                                                                    |                                             |                                                                             |                                                  |                                                   |                                                        |                                    |       |  |  |
|       | _                        |                                                                                                    |                                             | 04-08-2023                                                                  | 93:54:40                                         |                                                   |                                                        |                                    |       |  |  |
|       |                          |                                                                                                    |                                             | ESTADO INS                                                                  | CRIPCION                                         |                                                   |                                                        |                                    |       |  |  |
|       |                          |                                                                                                    |                                             | VALIDACIÓN                                                                  | DE DATOS                                         |                                                   |                                                        |                                    |       |  |  |
|       | -                        |                                                                                                    |                                             | Sus datos se encu                                                           | entran correctos                                 |                                                   |                                                        |                                    |       |  |  |
|       |                          |                                                                                                    |                                             | LIQUIDA                                                                     | CION                                             |                                                   |                                                        |                                    |       |  |  |
|       | R<br>18811040            | eferencia de Pago                                                                                                    | Afic Periodo                                | Total Liquidado Total Descu<br>84500                                        | ento Saldo Fav                                   | or Saldo Contra                                   | Valor Pagado<br>0 84500                                | Saido Actual Es                    | ata a |  |  |
|       |                          | Apreciado Aspirante a grad                                                                                                    | lo:                                         |                                                                             | 51                                               | 100                                               |                                                        | 1                                  | 1100  |  |  |
|       |                          | Tenga en cuenta que los datos personales y académicos suministrados y validados por usted, son los que se utilizarán para la generación de su dipione, acta de grado y carret de<br>emerado                                                                                                    |                                             |                                                                             |                                                  |                                                   |                                                        |                                    |       |  |  |
|       | 72                       | Si los datos suministrados y<br>cancelar el valor correspondi                                                                                                    | validados por usted re<br>ente.             | sultan erróneos, deberá tramitar dupl                                       | icado de diploma yio a                           | ecta de grado por correci                         | ción de datos ante la Secn                             | etaria General y                   |       |  |  |
|       |                          | El volante de pago por conce<br>Si presenta alguna inquietud                                                                                                    | pto de Derecho a Gra<br>puede contactamos a | do puede descargario directamente o<br>través del Chat en Linea o de los nú | tando dic en el icono e<br>meros telefónicos del | de la impresora que está<br>Contac Center 3861683 | ubicado junto a la referen<br>- 3852989 - 3853002 - 38 | cia de pago.<br>81723 - 3861727. 🕴 | ument |  |  |

**18** Haga clic en Examinar para cargar un único archivo PDF con todos los requisitos documentales

|                        | DOCUMENTOS DIO                    | ITALES A GRADOS          |
|------------------------|-----------------------------------|--------------------------|
| Documento de Identidad | Tipo de Documento de<br>Identidad | Nombres y Apellidos      |
| 100000000              | cc                                | APTORE AND APTOL A LARVE |
| Programa               | Fecha de Grado                    | Fecha fin Inacripcion    |
| CONTADURIA PUBLICA     | 04-08-2023                        | 28-06-2023 03:54:23      |
| DO                     | CUMENTO                           | ARCHIVO                  |
|                        | Et documente ne av                | de superar las 2565.     |
|                        |                                   |                          |
|                        |                                   |                          |
|                        |                                   |                          |
|                        |                                   |                          |
|                        |                                   |                          |
|                        |                                   |                          |

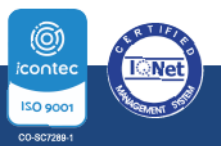

**O** PBX: **(605) 313 3640** | www.uniatlantico.edu.co

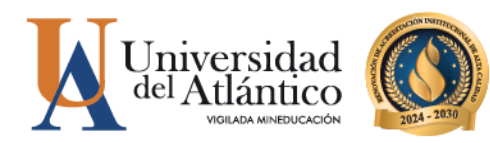

19

Cuando el sistema le muestre el archivo como Registrado ya ha culminado exitosamente su trámite de grado y puede salir del sistema

| Academusoft Academico  |                                   | and the second second second second second second second second second second second second second second second |                       | Atras inc |
|------------------------|-----------------------------------|----------------------------------------------------------------------------------------------------|-----------------------|-----------|
|                        | DOCUMEN                           | TOS DIGITALES A GRADOS                                                                                           |                       |           |
| Documento de Identidad | Tipo de Documento de<br>Identidad | No                                                                                                    | mbres y Apellidos     |           |
| 1000000                | cc                                | 407.000                                                                                                    | and second second     |           |
| Programa               | Fecha de Grado                    |                                                                                                    | Fecha fin Inscripcion |           |
| CONTADURIA PUBLICA     | 04-08-2023                        |                                                                                                    | 28-06-2023 03:54:23   |           |
| a                      | OCUMENTO                          |                                                                                                    | ARCHIVO               |           |
| VERIFICACIÓN D         | E DOCUMENTOS DE GRADO             | Registrado                                                                                                    | Doc1.pdf              |           |
|                        | Ri docume<br>El document          | ente a godo deser terre de calande gan<br>los actór dobe en estensión (p.e.)<br>ente no debe superar las 2010.   |                       |           |
|                        |                                   |                                                                                                    |                       |           |

Verificar que el cargue del archivo se realizó correctamente, haciendo clic en el icono si no muestra la información que usted cargo en el archivo favor vuelva a cargar nuevamente

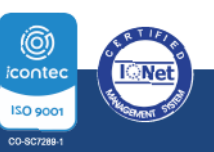

**O PBX: (605) 313 3640** | www.uniatlantico.edu.co

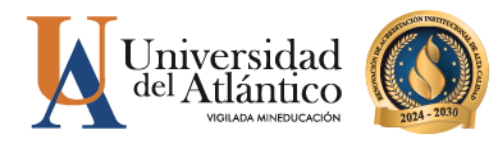

**20** 

Cuando el sistema le muestre el archivo como verificado ya ha culminado exitosamente su trámite de grado

|                        |                                   | New York, J. Const. March 19  |   |
|------------------------|-----------------------------------|-------------------------------|---|
| Documento de Identidad | Tipo de Documento de<br>Identidad | Nombres y Apellidos           |   |
| Programa               | Fecha de Grado                    | Fecha fin Inscripcion         |   |
| DOC                    | UMENTO                            | ARCHIVO                       |   |
| VERIFICACIÓN DE D      | OCUMENTOS DE GRADO                | Verificado                    | G |
|                        | Apreciado aspirante a gra         | do debe tener en cuenta que : |   |
|                        | El documento a subi               | debe ser extensión .pdf       |   |
|                        | El documento no o                 | lebe superar las 2MB.         |   |
|                        |                                   |                               |   |
|                        |                                   |                               |   |
|                        |                                   |                               |   |
|                        |                                   |                               |   |
|                        |                                   |                               |   |

Debe estar atento a las actividades posteriores a la inscripción descritas en el calendario de grados, asimismo a las noticias que se publiquen en la página web institucional, y también de su correo electrónico para recibir información de la logística del evento de grado.

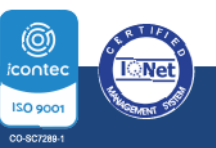

**Q** PBX: (605) 313 3640 | www.uniatlantico.edu.co